## Ethereum Connect to MyCrypto

It's time for you to start sending and receiving Ethers.

We consider in the following "How to" that your device is already configured. If it's not, please check our video on our website: "Configure your Safe-T mini".

To send ethers, please connect to safe-t.io.

The following webpage will be displayed:

| Safe-T mini |                                                                                         |                                                                   |  | ARCHOS |
|-------------|-----------------------------------------------------------------------------------------|-------------------------------------------------------------------|--|--------|
|             | Safe-T mini                                                                             |                                                                   |  |        |
|             | Wallets<br>Use these apps to send and receive cryptoactives to /<br>Plattern<br>Windows | / from your Safe-T mini                                           |  |        |
|             | <ul> <li>Bitcoin</li> <li>Bitcoin Cash</li> <li>Bitcoin Gold</li> </ul>                 | DOWNLOAD ELECTRUM DOWNLOAD ELECTRUM CASH NOT AVAILABLE            |  |        |
|             | Dash                                                                                    | DOWNLOAD ELECTRUM-LTC<br>DOWNLOAD ELECTRUM DASH<br>GO TO MYCRYPTO |  |        |
|             | Ether Classic                                                                           | GO TO MYCRYPTO<br>GO TO MYCRYPTO                                  |  |        |
|             |                                                                                         |                                                                   |  |        |

Click on "GO TO MYCRYPTO" next to the Ether icon.

This will open a new webpage: <u>https://beta.mycrypto.com</u>.

Note that this open <u>https://beta.mycrypto.com</u> instead than <u>www.mycrypto.com</u>. Indeed, MyCrypto team is merging our developments. This should take maximum two weeks.

Then follow these steps:

1. Click on the Safe-T mini icon

|                                         | Welco                                                           | me to the new MyCrypto. We hope y                                                                                                    | you like it! If it's urgent and you need the ol                                                                          | ld site, you can still use <u>MyCrypto L</u>             | mgany                                                              |                                                        |  |
|-----------------------------------------|-----------------------------------------------------------------|----------------------------------------------------------------------------------------------------|----------------------------------------------------------------------------------------------------|----------------------------------------------------------|--------------------------------------------------------------------|--------------------------------------------------------|--|
|                                         | 🗢 MyCrypto                                                      |                                                                                                    |                                                                                                    |                                                          | English      Ethereum (AUTO)                                       | •                                                      |  |
|                                         | View & Send Create New Wallet Swap Contracts ENS                | Sign & Verify Message — TX Statu                                                                                                    | is Broadcast Transaction Help 24                                                                                         |                                                          |                                                                    |                                                        |  |
|                                         |                                                                 | How would you like to access your wallet?                                                                                                    |                                                                                                    |                                                          |                                                                    |                                                        |  |
|                                         | Web3<br>Connect 5, ign via your transver<br>or extension<br>T @ | Web3         Image: Ledger         Ô TR           Connel 5 «Briskipus transer<br>er estavior         Connel 5 «Briskipus transer<br>hortesreality approximation<br>bortesreality         Ô T |                                                                                                    | Safe-T mini<br>Cernet & sign via year<br>hardware wollet | Parity Signer<br>Convert S signik your Parity<br>Signer mobile app |                                                        |  |
|                                         |                                                                 | Private Key<br>Hidosoverkedvorstycate                                                                                                    | Ceystore File<br>btrahsurroundhave swa<br>Ceystore File<br>btrahsurroundhave swa<br>btrahsurroundhave swa<br>centre File | Se View Address<br>p<br>OvetbetE066cD0997AE<br>©         |                                                                    |                                                        |  |
|                                         |                                                                 |                                                                                                    | Don't have a wallet?                                                                                                    |                                                          |                                                                    |                                                        |  |
|                                         |                                                                 |                                                                                                    |                                                                                                    |                                                          |                                                                    |                                                        |  |
|                                         | MyCrypto.com does not hold your keys for you. We                | cannot access accounts, reco<br>URL.                                                                                                    | wer keys, reset passwords, nor rev<br>You are responsible for your secur                                                 | erse transactions. Protect yr<br>riby.                   | our keys & always check that you are on the corr                   | ect                                                    |  |
| 🎔 🖪 🕅 in 🗘 🐨 🗖<br>MyCrypta Begacy Sitel |                                                                 |                                                                                                    | 😋 MyCrypto                                                                                                    |                                                          |                                                                    | Support Us & Our Frie<br>Buy a Ledger W<br>80 y a 1462 |  |
| EtherAddressLoakup                      |                                                                 | MvCrypto.con                                                                                                    | n Help & Support Our Team Priv                                                                                           | acy Policy                                               |                                                                    |                                                        |  |

2. Click on "Connect to Safe-T mini" and enter your PIN (numbers will be displayed on your Safe-T mini screen)

|                                                                                                   | Welcome to the new MyCrypto. We hope you like it! If it's urgent and you need the old site, you can still use <u>MyCrypto Lessor</u>                                                                                                    |                                                                                                    |
|---------------------------------------------------------------------------------------------------|----------------------------------------------------------------------------------------------------|----------------------------------------------------------------------------------------------------|
|                                                                                                   | MyCrypto • India • International • India • International • India • International • India • International • India • International • India • International • India • International • India • India • Ind |                                                                                                    |
|                                                                                                   | View & Send Create New Wallet Swap Contracts DNS Sign & Verify Message TX Status Broadcast Transaction Help 3                                                                                                    |                                                                                                    |
|                                                                                                   | * Charge Walter Unlock your Safe-T mini Connect to Safe-T mini Don't have a Safe-T minit Order use most                                                                                                    |                                                                                                    |
|                                                                                                   | How to see the Safe-T min with My-Crysto                                                                                                    |                                                                                                    |
|                                                                                                   |                                                                                                    |                                                                                                    |
|                                                                                                   | MyCrypto.com does not hold your keys for you. We cannot access accounts, recover keys, reset passwords, nor reverse transactions. Protect your keys & always check that you are on the correct<br>URL. You are responsible for your security.                                                                                                    |                                                                                                    |
| V E C E C C V V C<br>MyCryto Lesex Site<br>Elterdatestookap<br>Eterdeurstookap<br>Eterdeurstookap | WyCrypto     MyCrypto     MyCryptoare     MyCryptoare          | Support US & Cur Friends<br>Boy Leder Welt<br>Boy Statt<br>Boy Statt<br>Out Statt<br>Cet & Statt<br>Cet & Statt |

3. Click on "Export" and enter your PIN (numbers will be displayed on your Safe-T mini screen) Page 3 / 5

(c) 2024 ARCHOS <noreply@archos.com> | 2024-07-03 06:49

URL: http://faq.archos.com//index.php?action=artikel&cat=159&id=570&artlang=en

🛈 👰 https://connect.**safe-t.io**/4/popup/popup.html?v=1528968771898

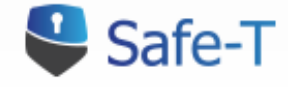

Export public key http://localhost:3000

# Export public key for **Ether account #1**?

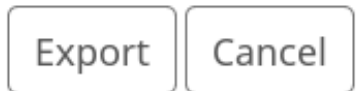

By clicking on "Export", you give MyCrypto access to your public keys. Those keys are public, so there are no issues sharing them.

4. Select the address on which you want to send/receive ethers and click on "Unlock".

#### Select an Address

| Addres | ses   | Safe-T (ETH) (r   | n/44'/60'/0'/0) | )           |   |     |           | v      |
|--------|-------|-------------------|-----------------|-------------|---|-----|-----------|--------|
| #      |       | Ļ                 | Address         |             | E | TH  | -Token• 🔻 | More   |
| 1 🕻    | € 0x1 | IE410Ff8005891861 | DC2f830619f06   | 3E4AD78D690 | 0 | ETH | N/A       | 2      |
| 2 (    | ) 0x0 | CaBa63E61764652FB | E34a20012d8D5   | 6D3cCb2F740 | 0 | ETH | N/A       | 2      |
| 3 (    | ) 0x2 | 22c296B22e4043164 | 49669c9544B73   | 2aB830aA319 | 0 | ETH | N/A       | 2      |
| 4 (    | ) ØxA | \f5B8653B0f36Fa80 | dbDE87Bc2b8Fe   | 051d7654b5a | 0 | ETH | N/A       | 2      |
| 5 (    | ) 0x7 | 7Ed955Ff4aa3CD94  | EØbE7CbfC3C8F   | 1Dc45E34FbF | 0 | ETH | N/A       | Z      |
|        |       | ← Back            |                 |             |   | Mo  | ore →     |        |
|        |       |                   |                 |             |   |     |           |        |
|        |       |                   |                 |             |   | Ca  | ncel      | Unlock |

Different Ethereum addresses are displayed. All of these addresses are accessible via your Safe-T mini. Select the address you want to use for your transactions.

MyCrypto is now connected to your Safe-T mini! Unique solution ID: #2089 Author: Djibril Last update: 2018-11-22 11:18